## ALTA NA PLATAFORMA DE TELEFORMACIÓN DA UVIGO

- 1. Entra na web do FaiTIC <a href="https://faitic.uvigo.es/">https://faitic.uvigo.es/</a>
- 2. Se es alumno/a de novo ingreso dende a páxina principal preme en ¿Recordar contraseña? (parte esquerda da pantalla)

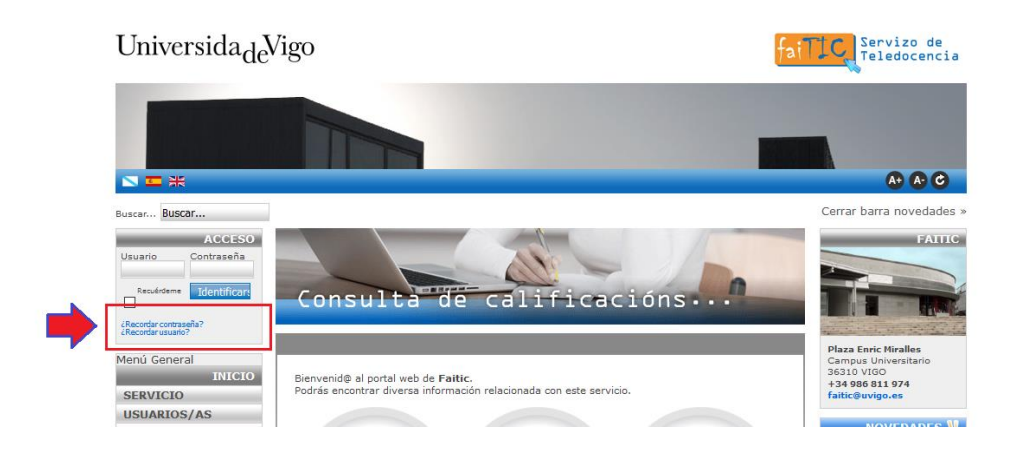

## Aparecerá unha pantalla coma esta:

| Buscar Buscar                                                                                                    |                                                                                                    | Cerrar barra novedades »                                                                                                    |
|----------------------------------------------------------------------------------------------------|----------------------------------------------------------------------------------------------------|----------------------------------------------------------------------------------------------------|
| ACCESO Usuario Contraseña Recuérdeme Identificar (Recordar contraseña? (Recordar usuario? BECAS ** Consulta todas nuestras becas TEMAS DEL DIA ** | ZRECORDAR SU CONTRASEÑA?         Por favor, introduzca la dirección de correo electrónico para su cuenta. Se le enviará un código de verificación. Una vez que lo haya recibido, podrá seleccionar una nueva contraseña para su cuenta.         Usuario: *         Dirección de correo electrónico: * | FAITC<br>FAITC<br>FA |
|                                                                                                    | Enviar                                                                                                    | Septiembre 2017<br>Contraseña nuevos<br>usuarios                                                                                                    |

**En Usuario:** introduce o teu DNI (sen letra). Para o alumnado estranxeiro, o nome de usuario é o número de NIE/pasaporte (coas letras en minúscula e sen guións).

**En Dirección de correo electrónico:** a dirección de correo-e que facilitaches na secretaría no momento da matrícula.

\*No caso de **usuarios que estiveron dados de alta anteriormente** a dirección de correo-e pode ser a da matrícula ou a última que tiveron rexistrada na plataforma (no caso de que a cambiaran no seu perfil).

3. Despois de premer en "Enviar" recibirás un correo-e cun código de verificación e as instrucións precisas para establecer un contrasinal da túa elección (se non o recibes na bandexa principal, teñen que revisar a bandexa de spam ou correo non desexado).

Unha vez dentro do sistema, na ligazón da esquerda "**Datos persoais**" podes modificar o teu contrasinal e correo electrónico en calquera momento.

Se non consigues entrar ponte en contacto co Servizo de Teledocencia no 986811974 ou no correo faitic@uvigo.es